# Roční hodnocení/mimořádné hodnocení Individuálního studijního plánu Ph.D. studia\_(ročníky 6., 7., 8. a doktorandy přijaté do roku 2015)\_manuál

# Způsob zakládání mimořádného hodnocení ISP je totožný se způsobem zakládání ročního hodnocení.

Pro přihlášení do Studijního informačního systému (SIS) je nutné mít přihlašovací jméno a heslo z Centrální autentizační služby (CAS). Přihlašovací údaje získáte ve <u>výdejních centrech průkazů</u> po předložení občanského průkazu a platného kupónu (na PF naleznete Výdejní centrum průkazů v místnosti č. 34).

Přihlaste se do Studijního informačního systému na adrese: https://is.cuni.cz/studium

Ve Studijním informačním systému Vám byl vygenerovaný Váš Individuální studijní plán (ISP) na základě Vašich splněných/uznaných studijních povinností dosavadního doktorského studia. Prosím proveďte kontrolu, zda máte v sekci "přehled povinností" všechny tyto splněné/uznané předměty uvedeny.

Roční hodnocení doktorského studia vytvořte ve chvíli, kdy již máte splněné všechny povinnosti daného akademického roku. Roční hodnocení ISP doktorského studia se vytváří vždy na konci ak. roku, hodnotí se zde plnění/neplnění studijních povinností daného ak. roku (v případě neplnění uvedete důvod neplnění a posun plnění do dalšího ak. roku v komentáři dané studijní povinnosti). V případě, že jste během uplynulého ak. roku publikovali článek (byli autorem, či spoluautorem), je nutné článek založit do systému OBD <u>https://verso.is.cuni.cz/fcgi/verso.fpl?fname=web\_index</u>, aby mohlo dojít k párování splněné povinnosti "publikace" v ISP proti této databázi. Na Právnické fakultě se s dotazem na systém OBD obracejte na Mgr. Šumberu (<u>sumbera@prf.cuni.cz</u>, tel.: 221005384). V případě výjezdu na stáž, je nutné tuto stáž zadat ve Studijním informačním systému v modulu "Evidence stáží" (kromě stáží, které proběhly s programem Erasmus+) a kontaktovat referentku doktorského studia pí Šejdlovou (<u>felixoa@prf.cuni.cz</u>).Teprve po uznání Vaší stáže referátem doktorského studijního programu, si ji budete moci spárovat ve Vašem ročním hodnocení.

## 1. Individuální studijní plán Ph.D. studentů

Ve studijním informačním systému (dále jen SISu) v modulu Individuální studijní plán otevřete plán a založte roční hodnocení za uplynulý akademický rok (viz obrázek 1, 2, 3, 4).

## obr. 1

| 9:57 🖌 🖈 Textový režim 🛛 Ji | iná role      |                    |                          |                |                   |                                  |                                         |
|-----------------------------|---------------|--------------------|--------------------------|----------------|-------------------|----------------------------------|-----------------------------------------|
| juka                        |               |                    |                          |                |                   |                                  |                                         |
| Předměty                    | V             | Anketa             |                          |                |                   |                                  |                                         |
| zvrh                        | /             |                    |                          |                |                   |                                  |                                         |
| Ph.D. studentů              | in 🕔          | Rozvrh NG          |                          |                |                   |                                  |                                         |
| ijímací řízení              |               |                    |                          |                |                   |                                  |                                         |
| Přijímací řízení            | Ê             | Podmínky p         | řijímacího řízení        | Průběh při     | jímacího řízení   |                                  |                                         |
| omúcky                      |               |                    |                          |                |                   |                                  |                                         |
| or. 2                       |               |                    |                          |                |                   |                                  |                                         |
| Plán Jméno a příjmení       | Studijní stav | Rok přijetí<br>♦ ♠ | Školitel<br>● ✿          |                | Stav plánu<br>♣ ✿ | Odpovědnost (návrh plánu)<br>♣ ♠ | Poslední úprava<br>♦ ♦                  |
|                             |               |                    |                          |                | 10000             |                                  |                                         |
| E BE BE AND                 | studuje       | 2015               | doc. JUDr. Margerita Vy. | sokajová, CSc. | schválený ISP     | -                                | 19.01.2016 13:57<br>Mgr. Eva Pavlíčková |

### obr. 3

🔟 Roční hodnocení plnění ISP 🛛 👍 🗕

### obr. 4 roční hodnocení ISP se zakládá vždy za aktuální akademický rok

Student:

Založit a převzít hodnocení za ak.rok 2019/2020 🔽 🔟 proveď 🖣

## 2. Komentář

U předmětů, jejichž povinnost byla v daném akademickém roce splněna není slovní komentář nutný. V případě nesplnění předmětu daného ak. roku a plnění/neplnění studijních povinností jako je stáž, konference, publikace je slovní komentář **nutný!** 

**Splněný předmět musí být zapsán v SIS včetně výsledku**! Spárujte povinnosti v plánu s výsledky studijních povinností evidovanými v SIS.

V modulu Výsledky zkoušek – prohlížení můžete zkontrolovat, zda studijní referentka všechny vaše splněné předměty a výsledky zapsala. Není-li tomu tak, kontaktujte vaši studijní referentku paní Šejdlovou (felixoa@prf.cuni.cz) obr. 5

| Výsledky zkoušek - prohlížení (verze: 232)<br>Přehled výsledků zkoušek                                                                                                    |               | Studium: |       |            | <del></del>                                  |           | Stř   | ieda 24. června 2020 | ê 🛛 🔓 🚟 🍳 ?      |
|----------------------------------------------------------------------------------------------------|---------------|----------|-------|------------|----------------------------------------------|-----------|-------|----------------------|------------------|
| 59:44 🖈 🛪 🖈 🖗 Přehled výsledků zkoušek Kontroly. Podmínky pro SZ                                                                                                    |               |          |       |            |                                              |           | ,     | -тампска такица      |                  |
| <ul> <li>Testovací prostředí - Testovací prostředí - Testovací prostředí</li> <li>Data této databáze jsou obnovována každého 1. a 15. dne každého měsíce daty z produkčního prostře</li> </ul> | di.           |          |       |            |                                              |           |       |                      |                  |
| Filtr:                                                                                                    |               |          |       |            |                                              |           |       |                      |                  |
| 💌 🗹 2019/2020 🔿 zimní 🔿 letní 🖲 oba                                                                                                    |               |          |       |            |                                              |           |       |                      |                  |
| Nastavit                                                                                                    |               |          |       |            |                                              |           |       |                      |                  |
|                                                                                                    |               |          |       |            |                                              |           |       |                      |                  |
|                                                                                                    |               |          |       |            |                                              |           |       |                      |                  |
| Výsledky zapsaných povinností ze dne 24.6.2020                                                                                                    |               |          |       |            |                                              |           |       |                      |                  |
| Jméno.                                                                                                    |               |          |       |            |                                              |           |       |                      |                  |
| Narozep(a): Teoretické právní vědy – Obchodní právo (3337)                                                                                                    |               |          |       |            |                                              |           |       |                      |                  |
| Akademický rok: 2019/2020                                                                                                    |               |          |       |            |                                              |           |       |                      |                  |
|                                                                                                    |               |          |       |            |                                              |           |       |                      | ,                |
| 2019/2020                                                                                                    |               |          |       |            |                                              |           |       |                      |                  |
| Zimní Letní Kód Název 1                                                                                                    | Typ examinace | Pokus    | Výsl. | Datum      | Zkoušející                                   | Тур       | Body  | Splněno (za sem)     | Splněno (celkem) |
| ✓ HD111 Obecné základy právní vědy                                                                                                    | Zk            | 1        | P     | 21.01.2020 |                                              |           | (     | 0 Splněno            | Splněno          |
| ✓ HD113 Německý jazyk                                                                                                    | Zk            | 1        | P     | 26.04.2020 | iliya ta ta ta ta ta ta ta ta ta ta ta ta ta |           | (     | 0 Spiněno            | Spiněno          |
| ✓ HD119 Akademické psaní                                                                                                    | Κv            | 1        | P     | 06.05.2020 |                                              | <b>.</b>  | (     | 0 Splněno            | Spiněno          |
| × HD329 Teoro ká a metodologická specifika vědy obchodního práva                                                                                                    | άν <b>μ</b>   | 0        | 1.1   |            |                                              |           | (     | 0 Nesplněno          | <b>A</b> splněno |
| T Kody + nazvy predmetu, ktere by                                                                                                    | y spieny      |          |       |            |                                              | Plnéní st | ud. I | povinnosti           | U                |

## 3. Doplnění chybějících předmětů + párování studijní povinnosti "předmět" Doplňte si do Vašeho RH ISP chybějící předměty (zbývající nesplněné studijní povinnosti) s ak. rokem plnění 2020/2021 (postup je stejný jako na obrázku níže, bez párování). Kódy předmětů doktorského studia začínají písmeny HD.

Párování splněných studijních povinností typu "předmět" za ak. rok 2019/2020 - v sekci "přehled povinností" musíte založit předmět, u něhož jste konal/a studijní povinnost a který byl splněn/uznán. Název a kód předmětu naleznete v sekci "Výsledky zkoušek – prohlížení" (viz předchozí informace, obr.5. U tohoto předmětu poté provedete "ruční spárování" (viz obrázek 9). Proveďte kontrolu spárování předmět (viz obr. 10)

obr. 6 přidání předmětu, u něhož došlo ke splnění/ uznání studijní povinnosti

|      |        | -                    |               |                                                                                   |          |           |         |                        |                   |                    |   |                  |                |
|------|--------|----------------------|---------------|-----------------------------------------------------------------------------------|----------|-----------|---------|------------------------|-------------------|--------------------|---|------------------|----------------|
| Ø    | 0      | Э Тур<br>ОО          | Kód<br>O O    | Název, podrobnosti                                                                | ?        | Ak. rok   | Semestr | Plnění dle<br>studenta | Plnění dle<br>SIS | Komentář hodnocení | 0 | @ <mark>F</mark> | Rok<br>/ložení |
|      |        | předmět              | HD119         | Akademické psaní                                                                  |          | 2019/2020 | letní   | splnil                 | splnil            |                    |   | 2                | 2019/2020      |
|      |        | předmět              | HD111         | Obecné základy právní vědy                                                        |          | 2019/2020 | zimní   | splnil                 | splnil            |                    |   | 2                | 2019/2020      |
|      |        | předmět              | HD329         | Teoretická a metodologická specifika vědy obchodního práva                        |          | 2019/2020 | letní   |                        | nesplněno         |                    |   | 2                | 2019/2020      |
|      |        | předmět              | HD309         | Doktorandský seminář - Obchodní právo                                             |          | 2020/2021 | zimní   |                        | nesplněno         |                    |   | 2                | 2019/2020      |
|      |        | předmět              | HD112         | Anglický jazyk                                                                    |          | 2020/2021 | zimní   |                        | nesplněno         |                    |   | 2                | 2019/2020      |
|      |        | předmět              | HD113         | Německý jazyk                                                                     |          | 2020/2021 | letní   | splnil                 | splnil            |                    |   | 2                | 2019/2020      |
| 2    |        | předmět              | HD206         | SDZ Obchodní právo                                                                | 1        | 2021/2022 | zimní   |                        | nesplněno         |                    |   | 2                | 2019/2020      |
|      |        | předmět              | HD999         | Obhajoba disertační práce                                                         | 1        | 2022/2023 | letní   |                        | nesplněno         |                    |   | 2                | 2019/2020      |
|      |        | publikace            |               | Odborný publikační výstup k tématu dizertační práce<br>Publikace článku           |          | 2020/2021 |         |                        | nesplněno         |                    |   | 2                | 2019/2020      |
|      |        | konference           |               | Konference na právnické fakultě<br>Příspěvek (výstup) na konferenci               | 1        | 2020/2021 |         |                        |                   |                    |   | 2                | 2019/2020      |
|      |        | konference           |               | Konference na právnické fakultě<br>Příspěvek (výstup) na konferenci               |          | 2021/2022 |         |                        |                   |                    |   | 2                | 2019/2020      |
|      |        | publikace            |               | Odborný publikační výstup k tématu dizertační práce<br>Publikace článku           |          | 2022/2023 |         |                        | nespiněno         |                    |   | 2                | 2019/2020      |
|      |        | stáž                 |               | Zahraniční pobyt nebo výjezd                                                      | <u>a</u> | 2022/2023 |         |                        | nesplněno         |                    |   | 2                | 2019/2020      |
|      |        |                      |               |                                                                                   |          |           | -       |                        |                   |                    | _ |                  |                |
| Prid | at doo | latečné povinnost ne | uvedenou ve s | 🕒 🔍 🕑 předmět 🔾 popis předmětu 🔾 publikace 🔾 konference 🔾 stáž 🔝 přidat povinnost |          | _         |         |                        |                   |                    |   |                  |                |

obr.7 vyhledání předmětu pomocí kódu či názvu (názvy předmětů dokt. studia začínají kódem HD)

| Odpovědnost: -<br>Předchozí odpovědnost: garant programu<br>Změna: Černá Stanislava, prof. JUDr., CSc. 11.02.2020 09:28<br>Hodnocení návrhu ISP školitelem: Student studuje v externí formě doktorského studijního programu. V návrhu svého ISP proporcionálně rozdělil své stu<br>Hodnocení návrhu ISP školitelem:  | 🕹 Studijní<br>🛈 🔒 h               | iinformační systém - Mozilla Firefox — □ ×<br>https://is.cuni.cz/teststud/iib/dialog_predmet.php?id=e12a10649a1 (110%) ••• ] ☰ |
|----------------------------------------------------------------------------------------------------|-----------------------------------|----------------------------------------------------------------------------------------------------|
| posupu pripany usertačni prace, rako sestaveny novoudani subujin plan povazuji za realny. K ise nemani pripom<br>Hodnocení návrhu ISP OR: Individuální studijní plán byl schválen na jednání oborové rady dne 16.12.2019.<br>Datum zasedání OR: 16.12.2019<br>Datum schválení: 11.02.2020<br>Schválený plán v PDF: ⊾ | Vyhlee<br>Fakulta:<br>Pracoviště: | dávání:Kód předmětu<br>Právnická fakulta                                                                                       |
| Editace povinnosti<br>A Podle ustanovení Studijního a ztrovního řádu UK není možno do ISP vkládat předměty absolvované v předchozím studiu. Takové předměty se nenabíz                                                                                                    | Nazev:<br>Kód:                    | HD112<br>Vyhledej                                                                                                    |
| *Kód předmětu: • Ď × Akademický rok: 2019/2020 ♥ \$ 4. Krok. Zvolte akademický rok a stiskněte "Ulož" Semestr:                                                                                                    |                                   | 2.Krok . Vyhledejte předmět, u něhož je<br>splněna studijní povinnost. Název a kód<br>předmětu naleznete v modulu "Výsledky    |
| 🕆 🚨 webmaster@prf.cuni.cz                                                                                                    |                                   | zkoušek"                                                                                                    |

# **obr. 8** po přidání předmětu je možné předmět editovat a provést spárování splněné/uznané studijní povinnosti

| d | 9 Ø Ø | D Typ   | Kód<br>ở Q | Název, podrobnosti         | ?  | Ak. rok   | Semestr | Plnění dle<br>studenta | Plnění dle<br>SIS | Komentář ročního hodnocení |
|---|-------|---------|------------|----------------------------|----|-----------|---------|------------------------|-------------------|----------------------------|
|   | -     | předmět | HD111      | Obecné základy právní vědy |    | 2014/2015 | zimní   | splnil<br>2013/2014    | splnil            |                            |
| 1 |       | předmět | HD112      | Anglický jazyk             | 10 | 2016/2017 | oba     |                        | nesplněno         |                            |

## obr. 9 spárování splněné/uznané studijní povinnosti

| Komentář pro ro               | ční hodnocení k: HD113 - Německý jazyk [předmět]  |                |                 |  |
|-------------------------------|---------------------------------------------------|----------------|-----------------|--|
| * Povinnost:                  | 🔿 nesplněna 🛛 🔍 splněna 🚽 🖉                       |                |                 |  |
| Kód předmětu: N               | lěmecký jazyk [HD113]                             |                |                 |  |
| Akademický rok:               | 2020/2021 🗸 🗢                                     |                |                 |  |
| Semestr:                      | ⊖žádný ⊖zimní íletní ⊖oba                         |                |                 |  |
| Komentář:                     |                                                   |                |                 |  |
|                               |                                                   |                |                 |  |
|                               |                                                   |                |                 |  |
|                               |                                                   |                |                 |  |
|                               |                                                   |                |                 |  |
|                               |                                                   |                |                 |  |
|                               |                                                   |                |                 |  |
| N                             | faximální délka 1300 znaků, zadáno 0, zbývá 1300. |                |                 |  |
| Ulož                          |                                                   |                |                 |  |
| Párování povinnosti           |                                                   |                |                 |  |
| Kód                           | Povinn                                            | Akademický rok | Datum examinace |  |
| × HD111                       | Obecné základy právní vědy                        | 2019/2020      | 21.01.2020      |  |
| HD113                         | Německý jazyk                                     | 2019/2020      | 26.04.2020      |  |
| × HD119                       | Akademické psaní                                  | 2019/2020      | 06.05.2020      |  |
| <ul> <li>nepárovat</li> </ul> |                                                   |                |                 |  |
| 🗉 Ulož                        |                                                   |                |                 |  |
|                               |                                                   |                |                 |  |

# obr. 10

Přehled povinnosti

| 00  | . Typ<br>O O | Kód<br>♂⊙ | Název, podrobnosti                                                      | .? | Ak. rok<br>조요 | Semest           | r Plnění dle<br>studenta | Plnění dle<br>SIS | Komentář hodnocení                 | £       | 36 | ? |
|-----|--------------|-----------|-------------------------------------------------------------------------|----|---------------|------------------|--------------------------|-------------------|------------------------------------|---------|----|---|
| 2 🔒 | předmět      | HD119     | Akademické psaní                                                        |    | 2019/2020     | ) letní          | splnil                   | splnil            |                                    | 6       |    |   |
| 2 🔒 | předmět      | HD111     | Obecné základy právní vědy                                              | 10 | 2019/2020     | ) zimní          | splnil                   | splnil            | Došlo ke spárování                 | 6       |    |   |
|     | předmět      | HD329     | Teoretická a metodologická specifika vědy obchodního práva              |    | 2019/2020     | ) letní          |                          | nesplněno         | Dosio ke sparovalli                |         |    |   |
|     | předmět      | HD309     | Doktorandský seminář - Obchodní právo                                   |    | 2020/2021     | zimní            |                          | nesplněno         | povinností                         |         |    |   |
|     | předmět      | HD112     | Anglický jazyk                                                          |    | 2020/2021     | zimní            |                          | nesplněno         |                                    |         |    |   |
|     | předmět      | HD113     | Německý jazyk                                                           |    | 2020/2021     | letní            | splnil                   | splnil 🧲          |                                    | 5       |    |   |
|     | předmět      | HD206     | SDZ Obchodní právo                                                      | -  | 2 Dánas       |                  |                          |                   | den žátím.                         | 0       |    |   |
|     | předmět      | HD999     | Obhajoba disertační práce                                               |    | 2 Kód         | ni povin<br>Náze | nosu ke sp               | Ak rok            | Semestr Datum examinace Ak rok nan | irování |    |   |
| 2   | publikace    |           | Odborný publikační výstup k tématu dizertační práce<br>Publikace článku |    | 2 HD11        | 3 Něme           | ecký jazyk               | 2019/2020         | 0 letní 26.04.2020 2019/2020       | (       |    |   |
|     |              |           | Konference na právnické fakultě                                         |    |               |                  |                          |                   |                                    |         | -  | _ |

## 4. Párování studijní povinnosti "publikace"

Pro párování publikací daného ak. roku. je nutné tyto publikace uvést nejdříve v systému OBD.

V případě, že jste publikoval/a více publikací, než jste si stanovil/a v daném akademickém roce, nebo jste povinnost "publikace" neuvedl/a v sekci "přehled povinností" lze tuto povinnost do ročního hodnocení dodatečně doplnit (viz obrázek níže). Takto je možno postupovat i v případě jiných studijních povinností jako je konference, stáž. obr. 11

Přidat dodatečně povinnost neuvedenou ve studijním plánu 💿 předmět 💿 popis předmětu 💿 publikace 💿 konference 💿 stáž 💵 přidat povinnost

V případě, že jste daný ak. rok povinnost "publikace" vykonal/a, ale do odevzdání ročního hodnocení není možné publikaci zanést do systému OBD (např. v případě spoluautorství), označte tuto povinnost za splněnou a vyplňte k této události komentář. Párování této publikace můžete provést v ročním hodnocení příštího akademického roku. Pakliže jste v daný ak. rok povinnost "publikace" nevykonal/a a byla uvedena v plánu daného ak. roku, je nutné uvést důvod do komentáře.

## obr. 12 párování publikace

| Komentář pro roč      | ni hodnoceni k: Odborný publikační výstup k tématu dizertační práce [publikace] |
|-----------------------|---------------------------------------------------------------------------------|
| * Povinnost:          | O respinéna 💿 spinéna                                                           |
| * Název publikace:    | Odborný publikační výstup k tématu dizertaci, práce                             |
| Upřesnění povinnosti: | Publikace článku                                                                |
|                       |                                                                                 |
|                       |                                                                                 |
|                       |                                                                                 |
|                       |                                                                                 |
|                       |                                                                                 |
|                       |                                                                                 |
|                       | Maximální délka 2500 znaků, zadáno 16, zbývá 2484.                              |
| Akademický rok:       | 2020/2021 🗸                                                                     |
| Semestr:              | ⊖ žádný ⊖ zimní ⊖ letní ⊛ obs                                                   |
| Komentář:             |                                                                                 |
|                       |                                                                                 |
|                       | · · · · · · · · · · · · · · · · · · ·                                           |
|                       | zde se nam objevi sparovane publikace s obd.                                    |
|                       | Vybereme jednu a uložíme                                                        |
|                       |                                                                                 |
|                       |                                                                                 |
|                       | Maximální délka 1300 znaků, zadáno 0, zbývá 1300.                               |
| 🗉 Ulož                |                                                                                 |
| Párování povinnosti   | <b>5</b> 7                                                                      |
| Typ publikace         | Název                                                                           |
| nepárovat             |                                                                                 |
| 🙂 Ulož                |                                                                                 |

### obr. 13 ukázka spárované publikace

| 0 0 0 Typ                                                                                            | Kód<br>O Q      | Název, podrobnosti                                                             | ② Ak.rok         | Semestr | Plnění dle<br>studenta | Plnění dle<br>SIS | Komentář ročního hodnocer           | í                                                    |       |                       | Rok<br>vložení                                                  |
|----------------------------------------------------------------------------------------------------|-----------------|--------------------------------------------------------------------------------|------------------|---------|------------------------|-------------------|-------------------------------------|------------------------------------------------------|-------|-----------------------|-----------------------------------------------------------------|
| předmět                                                                                              | HD112           | Anglický jazyk                                                                 | 2015/2016        | oba     |                        | nespiněno         |                                     |                                                      |       |                       | 2015/2016                                                       |
| předmět                                                                                              | HD113           | Německý jazyk                                                                  | 2015/2016        | oba     |                        | nespiněno         |                                     |                                                      |       |                       | 2015/201                                                        |
| předmět                                                                                              | HD111           | Obecné základy právní vědy                                                     | 2016/2017        | oba     |                        | nespiněno         |                                     |                                                      |       |                       | 2015/201                                                        |
| předmět                                                                                              | HD999           | Obhajoba disertační práce                                                      | 2017/2018        | letní   |                        | nespiněno         |                                     |                                                      |       |                       | 2015/201                                                        |
| předmět                                                                                              | HD211           | Teorie, filozofie a sociologie práva                                           | 2016/2017        | oba     |                        | nespiněno         |                                     |                                                      |       |                       | 2015/2016                                                       |
| 🔜 🥥 publikace                                                                                        |                 | Právnický                                                                      | 2015/2016        | oba     | spinil                 | spinil            |                                     |                                                      |       |                       | 2015/2016                                                       |
| dat dodatečně povinno                                                                                | st neuvedenou v | e studijním plánu 💿 předmět 🔿 popis předmětu 🔿 publikace 🔿 konference 🔿 stáž 📕 | přidat povinnost |         |                        |                   | Párován                             | publikaci                                            |       |                       |                                                                 |
| dat dodatečně povinno<br>Další komentáře                                                             | st neuvedenou v | e studijním plánu 💿 předmět 🔿 popis předmětu 🔿 publikace 🔿 konference 🔿 stáž 🎴 | přídat povinnost |         |                        |                   | Párován<br>Typ<br>publikac          | publikaci<br><u>Rok</u><br>e <u>wtvoření</u>         | Název | In Rok vydáni         | Ak. rok napárován                                               |
| dat dodatečně povinno<br>Další komentáře<br>Závěr hodnocení<br>enalezena žádná data                  | st neuvedenou v | e studijnim plánu 🗶 předmět 🔿 popis předmětu 🔿 publikace 🔿 konference 🔿 stáž 🧕 | pfdat povinnost  |         |                        |                   | Párován<br>Trp<br>publikar<br>kniha | publikaci<br><u>Rok</u><br>e <u>wtvoření</u><br>2015 | Název | In Rokwdáni<br>2015   | á <u>Ak. rok napárován</u><br>2015/2016                         |
| dat dodatečně povinno<br>Další komentáře<br>Závěr hodnocení<br>enalezena žádná data<br>Student akce: | st neuvedenou v | e studijnim plánu 💩 předmět 🔿 popis předmětu 🔿 publikace 🔿 konterence 🔿 stáž 🧕 | pfldat povinnost |         |                        |                   | Párován<br>Trp<br>publikas<br>kniha | publikaci<br><u>Rok</u><br>e <u>wtvoření</u><br>2015 | Název | In Rokwdáni<br>2015   | <u>Ak. rok napárovár</u><br>2015/2016                           |
| dat dodatečně povinno<br>Další komentáře<br>Závěr hodnocení<br>enalezena žádná data<br>Student akce: | st neuvedenou v | e studijnim plánu 🖷 předmět 🗇 popis předmětu 🗇 publikace 🔿 konference 🔿 stáž 🧕 | phlat povinnost  |         |                        |                   | Părovân<br>Typ<br>publika<br>kniha  | publikaci<br><u>Rok</u><br>e <u>wtvoření</u><br>2015 | Název | In Rok vydáni<br>2015 | <ul> <li><u>Ak. rok napárován</u></li> <li>2015/2016</li> </ul> |
| dat dodatečně povinno<br>Další komentáře<br>Závěr hodnocení<br>enalezena žádná data<br>Student akce: | st neuvedenou v | e studijnim plánu 🖷 předmět 🗇 popis předmětu 🗇 publikace 🔿 konference 🔿 stáž 👔 | pház povinnost   |         |                        |                   | Părovân<br>De<br>Uzbika<br>kniha    | publikaci<br><u>Rok</u><br>wytvoření<br>2015         | Název | In Rokwdáni<br>2015   | Ak. rok napárován<br>2015/2016                                  |

## 5. Párování studijní povinností "stáž"

# Pro párování proběhlé stáže v daném ak. roce je nutné mít stáž zanesenou ve Studijním informačním systému v modulu "Evidence stáží" (viz obr. 14, 14a).

Podepsané "čestné prohlášení o stáži" (naleznete v dokumentech studijního odd.) zašlete emailem referentce doktorského studia pí. Šejdlové (felixoa@prf.cuni.cz).

V případě, že jste absolvoval/la stáž s programem Erasmus+ či Institucionálním programem, byla Vám stáž již zanesena referentkou zahraničního odd. do evidence stáží a v rámci ročního hodnocení by se Vám již měla nabízet ke spárování (viz obr. 15a).

Ve Studijním informačním systému, v modulu Individuální studijní plán Ph.D. studentů máte možnost studijních povinnost "stáž" do ročního hodnocení přidat a spárovat ji tzn. označit ji za splněnou (viz obr. 15). "Čestné prohlášení o stáži" (naleznete v dokumentech studijního odd.) a podepsaný sken zašlete e-mailem referentce doktorského studia pí. Šejdlové (felixoa@prf.cuni.cz). Pakliže se Vám stáž ke spárování nenabízí, kontaktujte referentku doktorského studia pí Šejdlovou (felixoa@prf.cuni.cz).

Zároveň stáž zaevidujte v modulu "Evidence stáží" (obr. 14, 14a) v SISu.

|                                                | <b>Evidence stáží</b> (verze: 29)<br>Studijní stáže |
|------------------------------------------------|-----------------------------------------------------|
| Pomúcky<br>PRozcestník Ý Evidence stáží Komise | 479:52                                              |
| Nestudijni agendy                              | 6. I Neni právo                                     |
|                                                |                                                     |

Obr.14a

**6.**V případě, že jste splnili v průběhu ak. roku předmět HD400 SVOČ: Doktorský studijní program, který je možné v hodnocení označit za splněný, ale v hodnocení se Vám ke spárování nezobrazuje, prosím kontaktujte referentku doktorského studia pí Šejdlovou (felixoa@prf.cuni.cz), která Vám příslušný předmět doplní do SISu a následně si ho můžete spárovat v hodnocení ISP.

Po založení stáže v modulu "Evidenci stáží" můžete poté v modulu "Individuální studijní plán Ph.D. studentů", v ročním hodnocení, v sekci "přehled povinností" povinnost "stáž" přidat (pokud již není stáž Vámi vytvořená při zakládání ISP) a spárovat ji (viz obr. 15).

## obr. 15 přidání studijní povinnosti "stáž" (není-li již založena) a její spárování

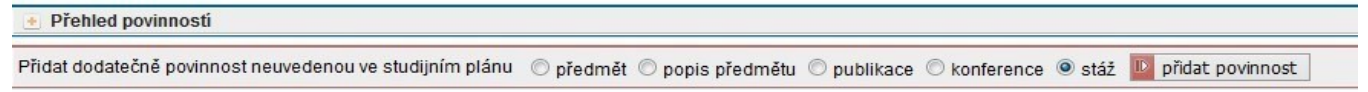

### obr.14

## obr. 15a název stáže, ak. rok a semestr

| Editace povinnos              | ti                         |                        |      |                   |              |
|-------------------------------|----------------------------|------------------------|------|-------------------|--------------|
| * Název stáže:                | Studijní pobyt             |                        |      |                   |              |
| Upřesnění povinnosti:         |                            |                        |      |                   |              |
|                               |                            |                        |      |                   |              |
|                               |                            |                        |      |                   |              |
|                               |                            |                        |      |                   |              |
|                               |                            |                        |      | _                 |              |
|                               |                            |                        |      |                   |              |
|                               | Mavimální dálka 2500 znaků | zadáno 0. zbývá 2500   |      |                   |              |
| Akademický rok:               | 2020/2021 V                | 2000110 0, 20910 2000. |      | 📕 📕 Vybereme stáž | a stikneme   |
| Semestr:                      | Žádný (€ zimní             | ní O oba               |      | tlačítko "ulož"   |              |
| Párování povinnosti           | C zadny C zmini C let      | in O oba               |      |                   |              |
| Název                         | Od                         | Do                     | Země | Zahraniční škola  | Stav žádosti |
| <ul> <li>nepárovat</li> </ul> |                            |                        |      |                   |              |
|                               | Ulož Zpět bez uložen       | ií změn                |      |                   |              |
|                               |                            |                        |      |                   |              |

## obr. 16 ukázka spárováné stáže

| pasinass |                                                                                                    | 141 |           |     |        |        | č i |
|----------|----------------------------------------------------------------------------------------------------|-----|-----------|-----|--------|--------|-----|
| 👔 📴 stáž | program Erasmus+ XXX<br>stáž: program Erasmus+ XXX od 03.06.2017 do 20.06.2017 (Spojené státy americké, Boston College) |     | 2016/2017 | oba | splnil | spinii | •   |
| S        |                                                                                                    |     | 000000000 |     |        |        |     |

U studijních povinností typu "konference, stáž" je v případě neplnění této povinnosti v daném ak. roce slovní komentář nutný! U těchto studijních povinností máte možnost vkládání příloh. 7. Na závěr vložte komentář do "závěru hodnocení" a předejte Vaše roční hodnocení školiteli. obr. 17

| Student akce:                                                        |           |
|----------------------------------------------------------------------|-----------|
|                                                                      | D proved' |
|                                                                      |           |
| označit povinnost za splněnou dle studenta, pokud je splněna dle SIS | -         |
| předat hodnocení školiteli                                           |           |
| * vložit závěr hodnocení                                             |           |

V případě, že se při vytváření ročního hodnocení ISP doktorského studia objeví technické potíže, kontaktujte pracovníky Oddělení informačních technologií PF UK Bc. Vojtěcha Sklenáře (sklenarv@prf.cuni.cz) nebo Ing. Stanislava Potěšila (potesil@prf.cuni.cz).